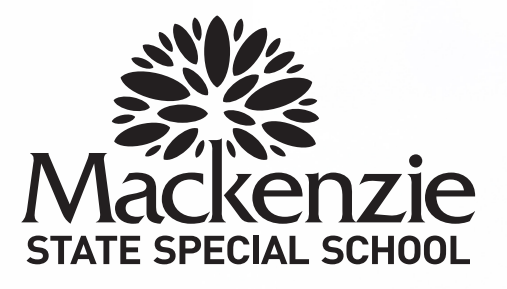

NEWS

We're excited to announce your Uniform Shop is moving into School Locker Loganholme.

## School Locker makes life easier for busy families

UNIFORM

School Locker Loganholme offers everything your students need in one convenient location, including uniforms, school shoes and trainers, stationery, technology, musical instruments, sports equipment, and more!

- · Open 6-days a week, even during school holidays
- · Conveniently located near other retailers
- · Ample free parking
- · Plenty of fitting rooms
- · Trained staff to assist with uniform and footwear selection and fitting
- · Easy payment options, including interest-free and buy now, pay later plans
- · Price Match Guarantee on all products
- · Size Fit Guarantee on uniforms and shoes

## **School Locker Loganholme**

Get the Student Advantage

Student Advantage Membership provides educational pricing and specials at

SHOP BY DEPARTMENT

SHOP BY SCHOOL

Choose a design and co-

se a design and co-ordinate your lunch box, drink bottle, pencil ca

SHOP BY UNIVERSITY

Uniforms will be available from the School Locker Loganholme superstore from Monday 14 April.

Store trading hours: Monday to Friday 9:00am - 5:30pm Saturday 9:00am - 3:00pm

## **Online Uniform Shop**

Your new Online Uniform Shop, stocking everything you need for school, is also launching soon. You will have the option of home-delivery or click-and-collect from School Locker Loganholme.

Please be sure to set up your free Student Advantage Membership online and login each time you shop. This will grant access any special pricing available to members,

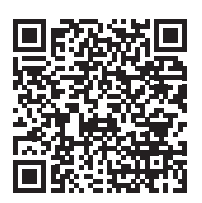

SCAN THE QR CODE TO VISIT YOUR ONLINE SCHOOL SHOP theschoollocker.com.au/schools/mackenie-state-special-school

**FIND YOUR UNIFORMS IN STORE** School Locker, 3878 Pacific Highway, Loganholme Phone (07) 3440 9701 Email loganholme@theschoollocker.com.au

# **GET THE STUDENT ADVANTAGE**

Follow these simple steps to access the School Locker's Student Advantage Program. Visit **theschoollocker.com.au/customer/account** to become a member now!

## **STEP 1**

| Ny Account Say Witasan Say Carl Calokana Log in                                                                                                    |                                                                                                    |
|----------------------------------------------------------------------------------------------------|----------------------------------------------------------------------------------------------------|
| SCHOOL<br>LOCKER:                                                                                                    |                                                                                                    |
| SHOP BY DEPARTMENT SHOP BY SCHOOL SHOP BY UNIVERSITY                                                                                                | Search uni courses, products Q 🕋 BAG: (0)                                                                                        |
| Login or Create an Account                                                                                                    |                                                                                                    |
| NEW CUSTOMERS                                                                                                    | REGISTERED CUSTOMERS                                                                                                    |
| Colai an answer da<br>- choreon guider<br>- derer multiple higher guidenses<br>- derer your orders<br>- register for a Studier Advertage membership | Kryou have an account with us please log in.     * Prant Address     * Preserved     * Preserved     * Preserved     * Preserved |
| CRATE AN ACCOUNT                                                                                                    | Freget Yoor Password?                                                                                                    |

Are you a new customer? Click Create an account and go to Step 2.

**Do you have an account but need to set up your Student Advantage Membership?** Login to your account using the Registered Customers form. Refer to Step 3 instructions.

| ly Account My Waldat My Cart Checker                                                                                  | Logis                           |                                                                                                    |           |                                                            |
|----------------------------------------------------------------------------------------------------|---------------------------------|----------------------------------------------------------------------------------------------------|-----------|------------------------------------------------------------|
| CHOOL<br>OCKER:                                                                                                    |                                 |                                                                                                    |           |                                                            |
| HOP BY DEPARTMENT SHOP BY SCHOO                                                                                       | L SHOP BY UNIVERSITY            | Search uni courses, products                                                                                                    | Q         | BAG: (0)                                                   |
| My Dashboard                                                                                                    |                                 |                                                                                                    |           | MY ACCOUNT                                                 |
| lello, Student Smith!<br>rom your My Account Dashboard you have th<br>elect a link below to view or edit information. | e ability to view a snapshot of | your recent account activity and update your account infor                                                                                                    | mation.   | Account Dashboard     Account Information     Address Book |
| ACCOUNT INFORMATION                                                                                                   |                                 |                                                                                                    |           | <ul> <li>My Orders</li> <li>My Product Reviews</li> </ul>  |
| Contact Information                                                                                                   | Edit No                         | wsletters                                                                                                    | Edit      | > My Wishlist                                              |
| Student Smith<br>Student@Smith.com<br>Change Password                                                                 | Yo                              | are currently subscribed to 'General Subscription'.                                                                                                    |           | Newsletter Subscriptions                                   |
| Address Book                                                                                                    |                                 | Manage Addr                                                                                                    | esses     |                                                            |
| DEFAULT BILLING ADDRESS                                                                                               | De                              | FAULT SHIPPING ADDRESS                                                                                                    |           |                                                            |
| You have not set a default billing address.<br>Edit Address                                                           | You                             | a have not set a default shipping address.<br>It Address                                                                                                    |           |                                                            |
|                                                                                                    |                                 |                                                                                                    | Edit      |                                                            |
| Student Advantage Information                                                                                         | t Advantage number If v         | ou are enrolled at one of The School Locker partner schools                                                                                                    | s or<br>t |                                                            |
| Student Advantage Information<br>Add your existing card or generate a Studer<br>now.<br>STUDENT ADVANTAGE CARD NUMBER | an<br>Ad                        | vartage membership.                                                                                                    |           |                                                            |
| Student Advantage Information<br>Add your existing card or generate a Studen<br>now.<br>STUDENT ADVANTAGE CARD NUMBER | Ad<br>Ad<br>un<br>pu            | to generate your Student Advantage membership number<br>I or generate your Student Advantage membership number<br>ock exclusive education pricing and special offers. Your<br>schases may also generate revenue for your school. | r to      |                                                            |

Click on the STUDENT ADVANTAGE CARD NUMBER button. You will be re-directed to the Edit Account Information page.

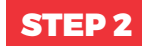

| SCHOOL<br>LOCKER®      |                       |                    |                                           |
|------------------------|-----------------------|--------------------|-------------------------------------------|
| SHOP BY DEPARTMENT     | SHOP BY SCHOOL        | SHOP BY UNIVERSITY | Search uni courses, products Q 🛅 #AG: (8) |
| Create an Accoun       | t                     |                    |                                           |
| PERSONAL INFORMATI     | ON                    |                    |                                           |
| First Name*            |                       |                    | ast Name*                                 |
| Email Address*         |                       |                    |                                           |
| Sign Up for Newsletter | •                     |                    |                                           |
| Password*              |                       | c                  | orfirm Password*                          |
| Im not a robot         | RCN204A<br>Placy-Tana |                    |                                           |
|                        |                       |                    | Required Fields                           |

Complete the Create an Account form. You will be re-directed to the My Dashboard page.

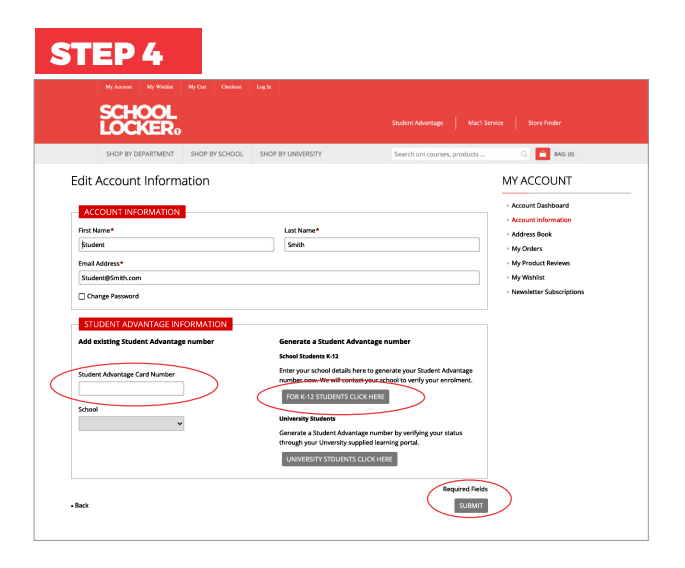

### If you don't have a Student Advantage Number,

click on the FOR K-12 STUDENTS CLICK HERE button. A pop-up window will appear. Complete your details and click SUBMIT.

This will immediately assign your Student Advantage number to your account. Click SAVE and you will see Student Advantage pricing each time you login.

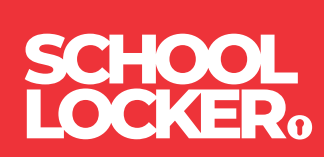